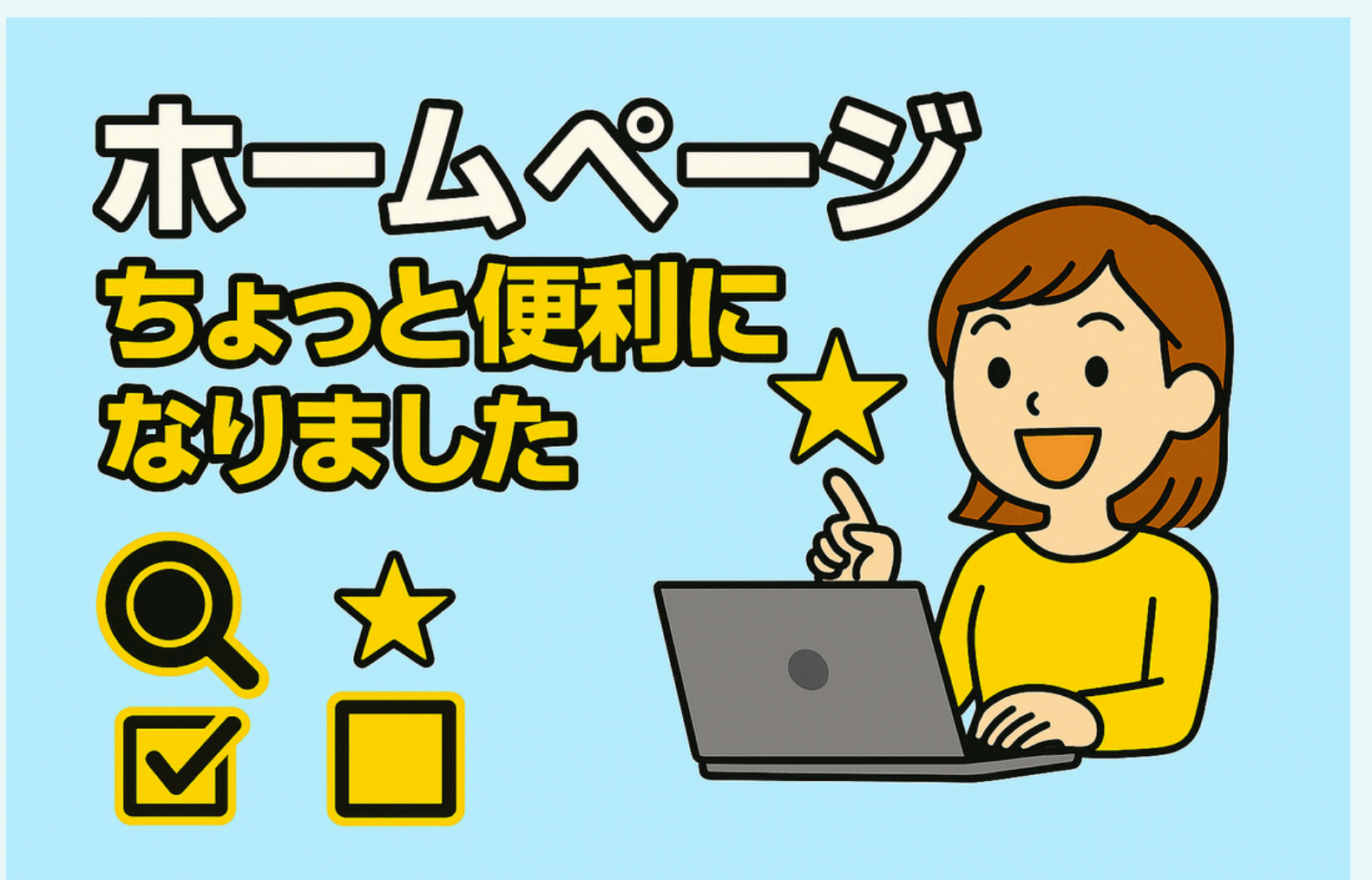

会員の皆さまの お声にお応えして

ー度「お買物カゴ」に 入れたあと 注文確定しなかった商品を 一定期間保存 できるようになりました

「一時保存された商品」 としてお買物カゴの下に 表示されます

### 

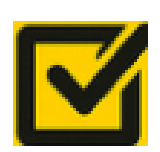

通勤中に電車の中で明日の注文を入力していたら 目的地に到着したので注文完了できなかった

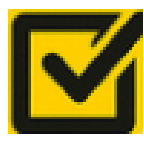

家でゆっくり注文しようとしていたら 途中で電話がかかってきたり 来客があって注文完了できなかった

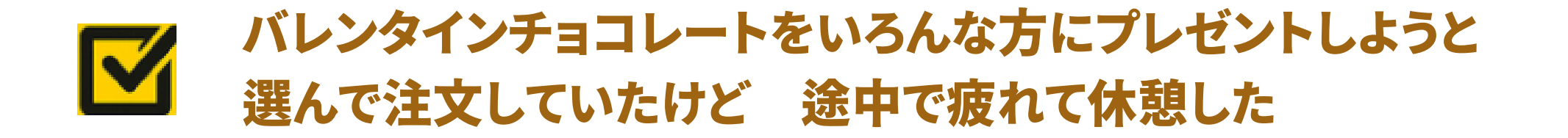

もう大丈夫です!ご注文受付中なら お買物カゴの下の「一時保存された商品」 に残っているので あとから注文確定するのも簡単です

# 使い方

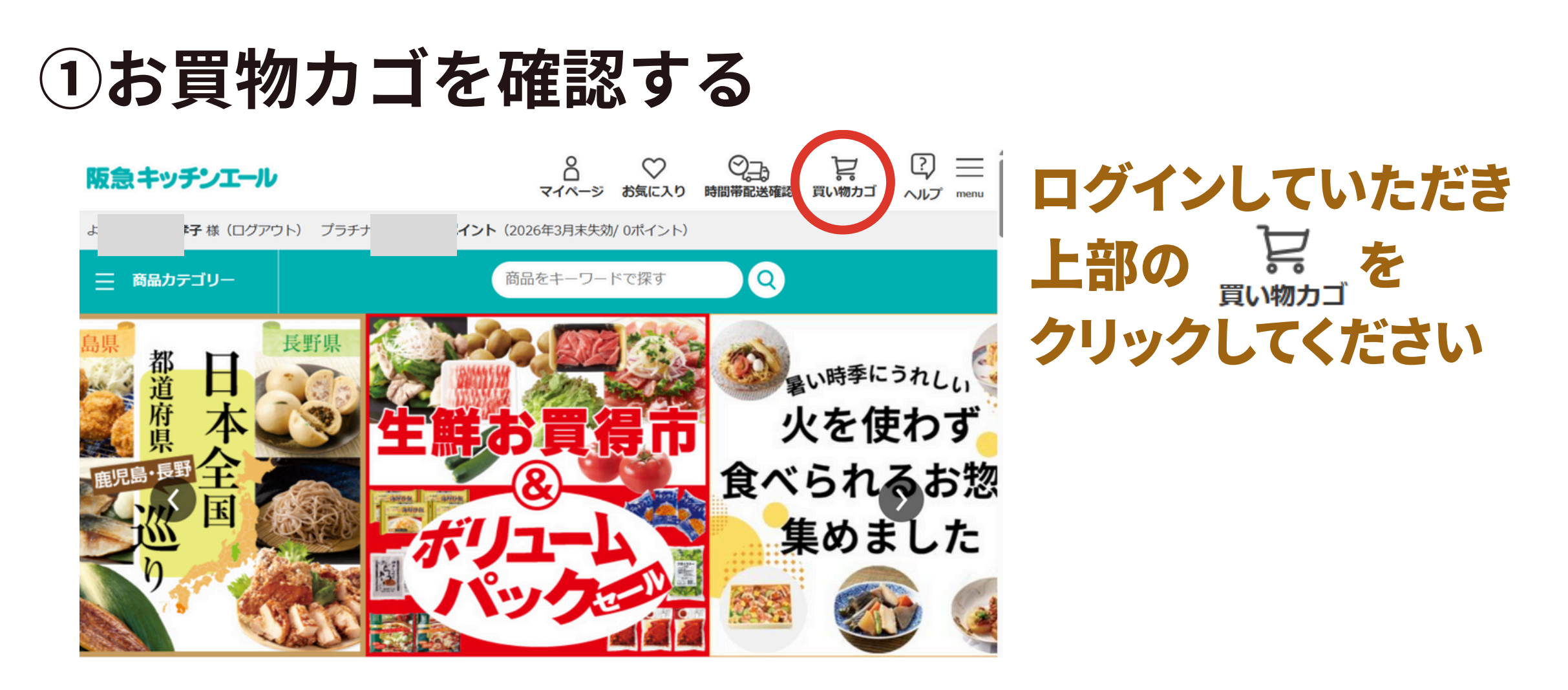

### ②「一時保存された商品」が表示されます

#### 買い物力ゴ

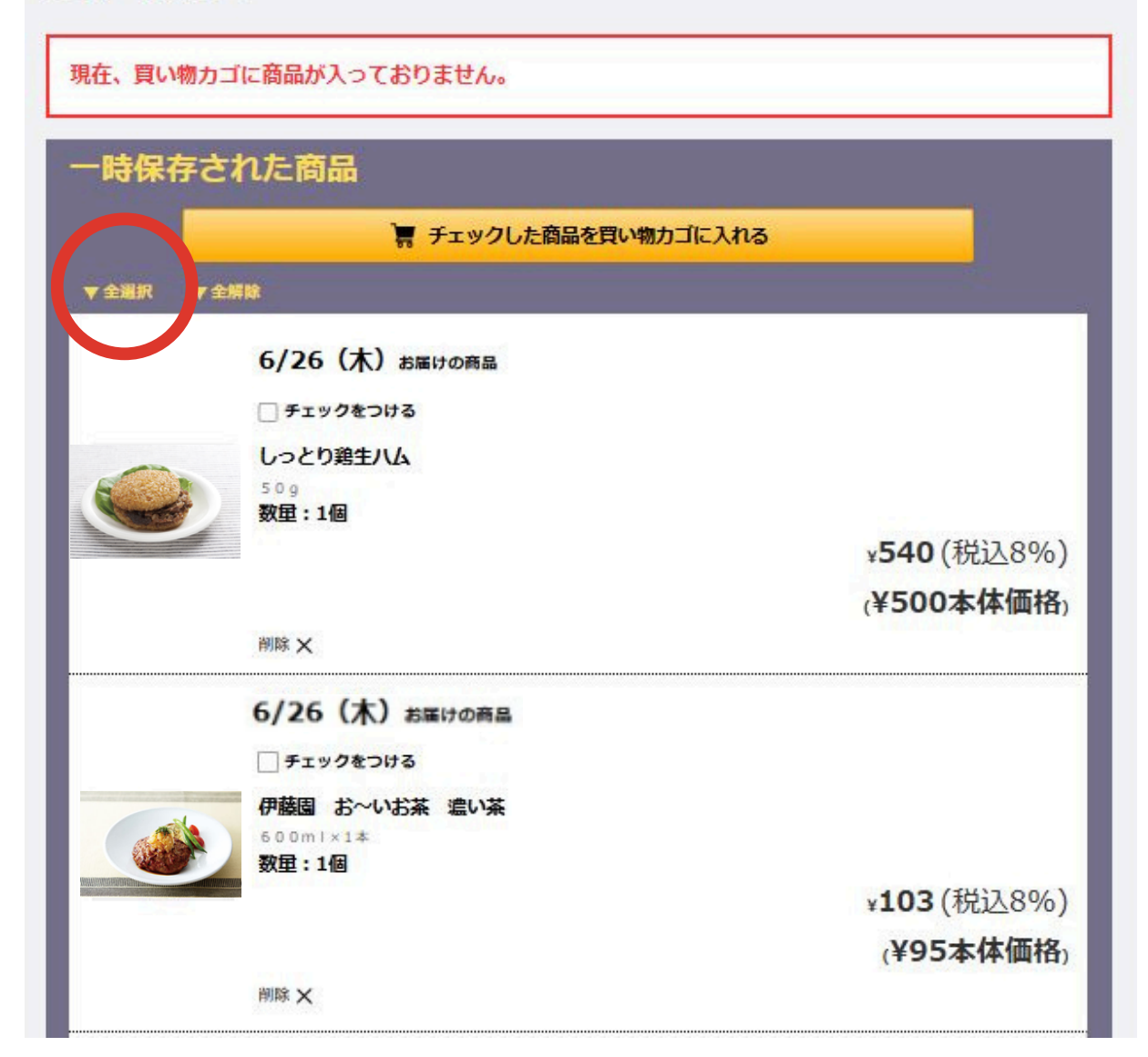

「一時保存された商品」に入っている商品は まだ注文確定されていない商品になります

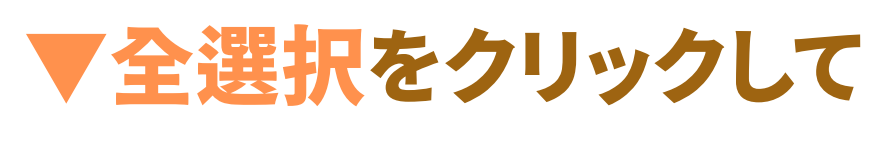

■ チェックした商品を買い物カゴに入れる

をクリックしてください

「一時保存された商品」に入っている商品は ▼全選択を使わずに一つずつ√をつけていただく 事も可能です。 また、「一時保存された商品」は お買物カゴに入れた時点のお届け日が保存され ています。お届け日を変更する場合は商品名を クリックしていただきますと次の画面で変更し てお買物カゴに戻してください。

# 3 「一時保存された商品」がお買物カゴに入りました

| 商品を買い物力ゴに追加しました。                             |              |
|----------------------------------------------|--------------|
|                                              | 買い物力ゴの中を全て削減 |
| 6/26 木) お届けの商品                               |              |
| 商品合計¥21,607(税込)                              | ご購入手続きへ進む    |
| しっとり発生ハム 50g 通常 商品単号:200-79035 - 1 + 更新 朔除 × |              |
| ♡ お気に入りに入れる                                  | 金額:¥7,999    |
|                                              |              |
| ♡ お気に入りに入れる                                  | 金額:¥13,608   |
| 商品合計¥21,607(税込)                              | ご購入手続きへ進む    |

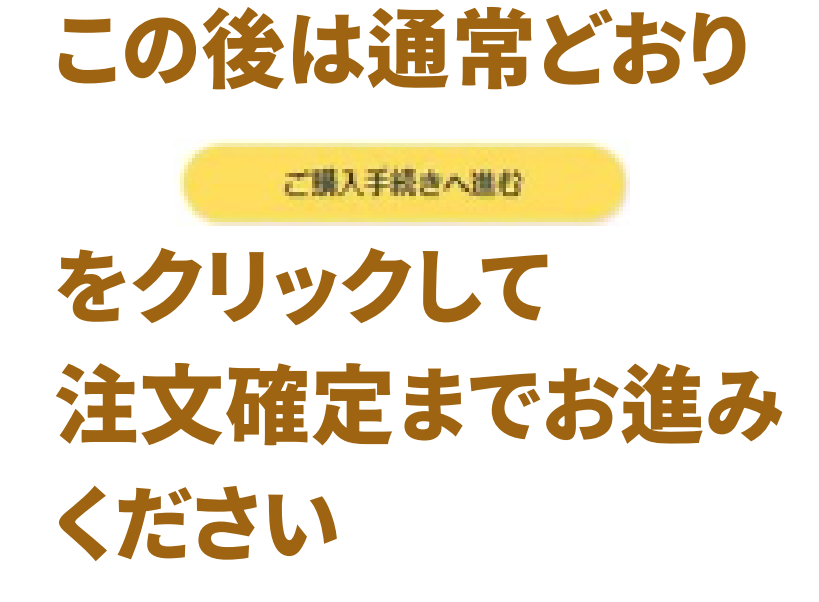

## ご注意ください

「一時保存された商品」に表示 される商品は以下のとおりです

1注文受付中の商品
 2品切れでない商品
 3現在買い物カゴに入っていない商品
 4お届け日が当日以降の商品

「一時保存された商品」は 削除できます

表示が不要な場合は 削除ボタンで削除いただけます 「一時保存された商品」に表示 される商品のお届け日に ご注意ください

お買物カゴに一度入れられた際の お届け日が設定されています お届け日を変更する場合は 商品名をクリックして次の画面で お届け日を変更してからお買物カゴに お戻しください

会員の皆さまのご利用をお待ちしております